Create a Weekly Influenza-Like Illness (ILI) Report from Missouri ESSENCE 1.20

1. Go to "Query Portal".

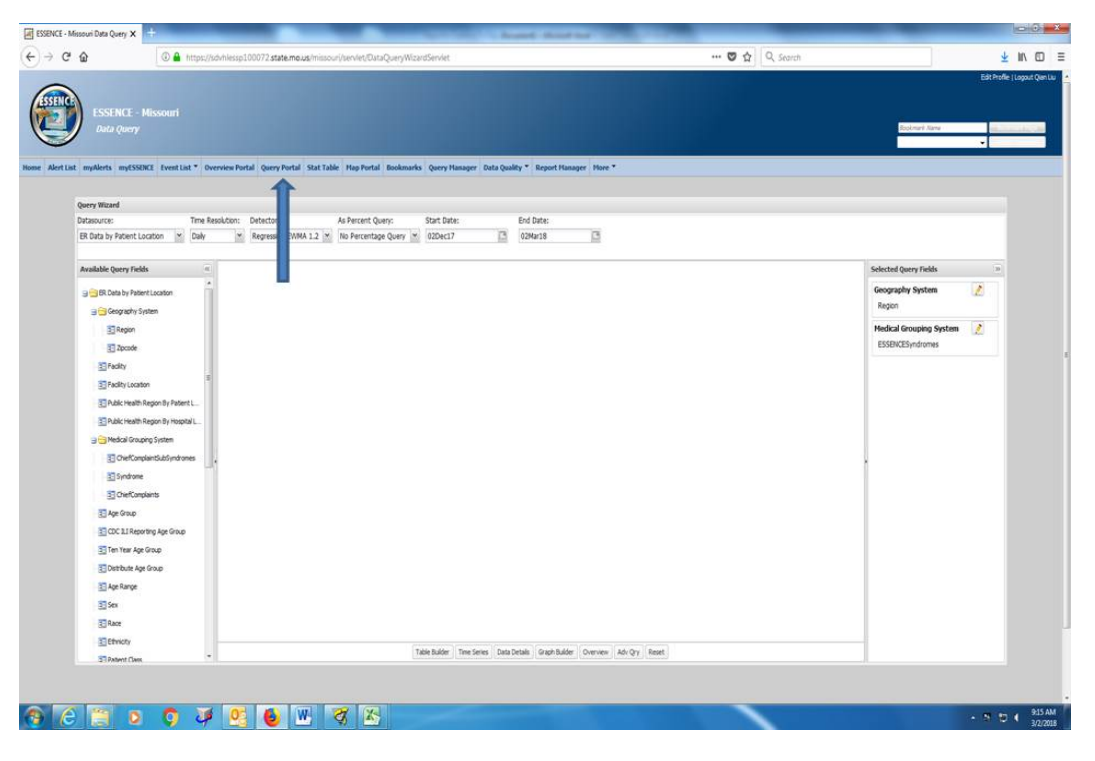

2. Change "Daily" into "Weekly" in the "Time Resolution".

| O A https://sdvhlessp100072.state                                                        | smo.us/missouri/servlet/DataQueryWiza | rdServiet               |                       |                             | 😇 🏠 🔍 Search |                         |        | 4    |
|------------------------------------------------------------------------------------------|---------------------------------------|-------------------------|-----------------------|-----------------------------|--------------|-------------------------|--------|------|
| ESSENCE - Missouri<br>Data Query<br>4. mpKets impSSDEC EventLat* OverviewPortal Query Po | artal Stat Table Map Portal Bookmarks | Query Manager Dat       | Quality * Report 1    | langer Hore *               |              | Bookmant Name           | EdtPri | cile |
| Query Wizard                                                                             |                                       |                         |                       |                             |              |                         |        |      |
| Datasource: Time Resolution: Detector:                                                   | As Percent Query:                     | Start Date:             | End Date:             |                             |              |                         |        |      |
| ER Data by Patient Location 💉 🔣 💌 EWMA 1.2                                               | No Percentage Query                   | 48                      | ¥ 9                   | *                           |              |                         |        |      |
| 1                                                                                        |                                       | 2017                    | * 2018                | *                           |              |                         |        |      |
| Available Query Fields                                                                   |                                       |                         |                       |                             |              | Selected Query Fields   | 30     | ė    |
| G Cata by Patient Location                                                               |                                       |                         |                       |                             |              | Geography System        | 1      |      |
| 😑 🔁 Geography System                                                                     |                                       |                         |                       |                             |              | Region                  |        |      |
| 3 Region                                                                                 |                                       |                         |                       |                             |              | Medical Grouping System | 1      |      |
| 2 Zpcode                                                                                 |                                       |                         |                       |                             |              | ESSENCESyndromes        |        |      |
| 2 Facity                                                                                 |                                       |                         |                       |                             |              | -                       |        |      |
| E Facility Location                                                                      |                                       |                         |                       |                             |              |                         |        |      |
| Public Health Region By Patient L                                                        |                                       |                         |                       |                             |              |                         |        |      |
| 2 Public Health Region By Hospital L                                                     |                                       |                         |                       |                             |              |                         |        |      |
| a 😋 Medical Grouping System                                                              |                                       |                         |                       |                             |              |                         |        |      |
| ChiefComplaintSubSyndromes                                                               |                                       |                         |                       |                             |              |                         |        |      |
| 3 Syndrome                                                                               |                                       |                         |                       |                             |              |                         |        |      |
| 33 ChiefCompliants                                                                       |                                       |                         |                       |                             |              |                         |        |      |
| 3 Age Group                                                                              |                                       |                         |                       |                             |              |                         |        |      |
| CDC 11 Reporting Age Group                                                               |                                       |                         |                       |                             |              |                         |        |      |
| 🛐 Ten Year Age Group                                                                     |                                       |                         |                       |                             |              |                         |        |      |
| E Distribute Age Group                                                                   |                                       |                         |                       |                             |              |                         |        |      |
| 2 Age Range                                                                              |                                       |                         |                       |                             |              |                         |        |      |
| 3 Sex                                                                                    |                                       |                         |                       |                             |              |                         |        |      |
| E Race                                                                                   |                                       |                         |                       |                             |              |                         |        |      |
| 20 Ethnicity                                                                             |                                       |                         |                       |                             |              | _                       |        |      |
| ST Patient Class                                                                         | Ti                                    | ble Builder Time Series | Data Details Graph B. | Ader Overview Adv Qry Reset |              |                         |        |      |
|                                                                                          |                                       |                         |                       |                             |              |                         |        |      |

3. Select the interested week in the "Start Date" and "End Date" (For example, select week 8 of the year 2018 for both).

| 🖲 🏠 🕼 https://sdvhles                                                                                                    | p100072.state.mo.us/missouri/serviet/DataQueryWizardServiet                                        | 😇 🏠 🔍 Search                                                                                                    | ¥ 1               |
|----------------------------------------------------------------------------------------------------|----------------------------------------------------------------------------------------------------|----------------------------------------------------------------------------------------------------|-------------------|
| ESSENCE - Missouri<br>Data query<br>Lat myderts mytistikte Event Lat * Overview                                                                                                    | nutal Geny Rutal Stat Table Mag Rutal Backmarks Geny Hanager Data Quality * Report Hanager Plane * | Laser Bra                                                                                                    | Edit Profile   Lo |
| Amount Witcourd                                                                                                    |                                                                                                    |                                                                                                    |                   |
| Datassura: Time Resolution                                                                                                    | Datactor: As Perrent Query: Statt Data: End Data:                                                  |                                                                                                    |                   |
| ER Data by Patient Location M Weekly                                                                                                    | * EVMA 1.2 X No Percentage Query X 8 X                                                             |                                                                                                    |                   |
| The second second second second second second second second second second second second second second second se                                                                                                    | 2018 2018 2                                                                                        |                                                                                                    |                   |
| Available Query Fields                                                                                                    | <b>A A</b>                                                                                         | Selected Query Fields                                                                                           |                   |
| B Data by Patient Location                                                                                                    |                                                                                                    | Geography System                                                                                                | 1                 |
| Geography System                                                                                                    |                                                                                                    | Region                                                                                                    |                   |
| 31 Review                                                                                                    |                                                                                                    | Medical Grouping Syst                                                                                           | tem 👔             |
| 2 Provide                                                                                                    |                                                                                                    | ESSENCESyndromes                                                                                                |                   |
| NO Fardhy                                                                                                    |                                                                                                    | T. Constant of the second second second second second second second second second second second second second s |                   |
| S facility invotes                                                                                                    |                                                                                                    |                                                                                                    |                   |
| Contraction of the second second seco |                                                                                                    |                                                                                                    |                   |
| S Public Acade Regionary Passes C                                                                                                    |                                                                                                    |                                                                                                    |                   |
| National Concerning on Cartain                                                                                                    |                                                                                                    |                                                                                                    |                   |
|                                                                                                    |                                                                                                    |                                                                                                    |                   |
| S Sectores                                                                                                    |                                                                                                    | 1                                                                                                    |                   |
| The Constants                                                                                                    |                                                                                                    |                                                                                                    |                   |
| 2 de Can                                                                                                    |                                                                                                    |                                                                                                    |                   |
| CC 118eortro Ace Gran                                                                                                    |                                                                                                    |                                                                                                    |                   |
| Ten Year Star Star                                                                                                    |                                                                                                    |                                                                                                    |                   |
| Total and the set of the set                                                                                                    |                                                                                                    |                                                                                                    |                   |
| E Are Barre                                                                                                    |                                                                                                    |                                                                                                    |                   |
| ST Ger                                                                                                    |                                                                                                    |                                                                                                    |                   |
| S lave                                                                                                    |                                                                                                    |                                                                                                    |                   |
|                                                                                                    |                                                                                                    |                                                                                                    |                   |
| S Datast Care                                                                                                    | Table Builder Time Series Data Details Graph Builder Overview Adv Qry                              | Reset                                                                                                    |                   |
| 2 PROPERTY AND                                                                                                    |                                                                                                    |                                                                                                    |                   |
|                                                                                                    |                                                                                                    |                                                                                                    |                   |
|                                                                                                    |                                                                                                    |                                                                                                    |                   |

4. Go to "ChiefComplaintSubsyndrom" in the "Available Query Fields" and select "ILI".

| 🔂 🛛 🛈 🖨 https://solv                                                      | hlesp100072.statemous/hisoou//ben/et/DataQueryWizerdServlet 🕲 🏠 🛛 Q. Sorch                                 | ±                             |
|---------------------------------------------------------------------------|----------------------------------------------------------------------------------------------------|-------------------------------|
| ESSENCE - Missouri<br>Data Query<br>st myllerts mytSSBNC fventLat 7 Overv | new Portal Query Portal Stat Table Hap Portal Bookmarks Query Hanager Data Quality * Bayort Hanager Have * | est inste (u<br>Esstaurt Ranv |
| Query Wizard                                                              |                                                                                                    |                               |
| Datasource: Time Resolu                                                   | Ution: Detector: As Percent Query: Start Date: End Date:                                                   |                               |
| ER Data by Patient Location 💉 Weekly                                      | CVMMA 1.2 No Percentage Query N 8 N 8                                                                      |                               |
|                                                                           | 2018 2018 .                                                                                                |                               |
| Available Query Fields a C                                                | ThielComplaintSubSyndromes                                                                                 | Selected Query Fields >>      |
| BR. Data by Patient Location                                              | Select. [Help                                                                                              | Geography System 🖉            |
| ST Region                                                                 | Search String: Apply Clear To                                                                              | Medical Grouping System       |
| ST Zoroće                                                                 |                                                                                                    | ChiefComplantSubSyndromes     |
| 20 Earth                                                                  | OneKcomplaintSubSyndromes Lat:                                                                             |                               |
| S Turbury                                                                 | Available Selected                                                                                         |                               |
| E raciny codation                                                         | Hantavrus ·                                                                                                |                               |
| B Public Health Region By Patient L                                       | Headache E                                                                                                 |                               |
| Public Health Region By Hospital L                                        | Herratemess +                                                                                              |                               |
| 3 🔁 Medical Grouping System                                               | Hemotys                                                                                                    |                               |
| ChiefConplaintSubSyndromes                                                | reputo                                                                                                    |                               |
| Syndrome                                                                  | 11                                                                                                    |                               |
| ChiefComplaints                                                           | in PreaDeath -                                                                                             |                               |
| Age Group                                                                 | Gilet Main                                                                                                 | ····                          |
| CDC 11 Reporting Actions                                                  | Dense (700)                                                                                                |                               |
| 🛐 Ten Year Age Group                                                      |                                                                                                    |                               |
| E Distribute Age Group                                                    |                                                                                                    |                               |
| Age Range                                                                 |                                                                                                    |                               |
| SE Sex                                                                    |                                                                                                    |                               |
| Race                                                                      |                                                                                                    |                               |
| 37 Etvicty                                                                |                                                                                                    |                               |
| T Patent Cass +                                                           | Table Bulder Time Series Data Details Graph Bulder Overview Adv Qvy Reset                                  |                               |
|                                                                           |                                                                                                    |                               |
|                                                                           |                                                                                                    |                               |

5. Go to "As Percent Query", change "No Percentage Query" to "ChiefComplaintSubsyndrome".

| 🛈 🔒 https://sdv                                                                                                 | nhissp100072 state.mous/missouri/ten/et/DutaQueryWizardServlet 🦁 🏠 🔍 Sourch                                 | ₹                             |
|----------------------------------------------------------------------------------------------------|----------------------------------------------------------------------------------------------------|-------------------------------|
| ESSENCE - Missouri<br>Data Query                                                                                | vies Fordal Query Portal Stat Table Hay Fordal Bookmarks Query Hanager Data Quality * Report Hanager Hure * | Estimate ()<br>Estimate Tunio |
| and the second                                                                                                  |                                                                                                    |                               |
| Datassurar Time Bass                                                                                            | krhon- Babarhon- Ja Barrant Duano- Start Baba- End Baba-                                                    |                               |
| FR flata by Patient Location M Weekly                                                                           | W EVMA 1.2 W Chefformbertschlore W 8 W                                                                      |                               |
| Contraction of the second second second second second second second second second second second second second s | 2018 * 2018 *                                                                                               |                               |
| Available Query Fields                                                                                          | ChiefComplaintSubSyndromes                                                                                  | Selected Query Fields >>      |
| GR. Data by Patient Location                                                                                    | Column Hadro                                                                                                | Geography System 📝            |
| 3 🔁 Geography System                                                                                            | (2004)                                                                                                    | Region                        |
| 33 Region                                                                                                    | Search String: Apply Clear Tp                                                                               | Medical Grouping System 📝     |
| 27 Zacade                                                                                                    |                                                                                                    | ChiefComplaintSubSyndromes    |
| 31 Facility                                                                                                    | ChekComparkSubSyndromes                                                                                     |                               |
| E Facility Location                                                                                             | Available Selected                                                                                          |                               |
| The Advantage of the State of the State of the                                                                  | Hantavitus                                                                                                  |                               |
| C D Alle Line R. Danier R. Hannahal I                                                                           | Headache                                                                                                    |                               |
|                                                                                                    | Herrateness .                                                                                               |                               |
| Meacar Grouping System                                                                                          | Hendbin                                                                                                    |                               |
| CherComplantSubSyndromes                                                                                        | Hypotenson                                                                                                  |                               |
| 2 Syndrome                                                                                                    | 11                                                                                                    |                               |
| 3 ChiefComplaints                                                                                               | InducedFetaDeath +                                                                                          |                               |
| Age Group                                                                                                    | Select Hep                                                                                                  |                               |
| CDC ILI Reporting Age Group                                                                                     |                                                                                                    |                               |
| Ten Year Age Group                                                                                              |                                                                                                    |                               |
| Cistribute Age Group                                                                                            |                                                                                                    |                               |
| C Age Range                                                                                                    |                                                                                                    |                               |
| Sex .                                                                                                    |                                                                                                    |                               |
| Race                                                                                                    |                                                                                                    |                               |
| Ethnoty                                                                                                    |                                                                                                    | _                             |
| Patient Class *                                                                                                 | Table Sulder   Time Series   Data Details   Graph Bulder   Overview   Adv.Qrg   Reset                       |                               |
|                                                                                                    |                                                                                                    |                               |
|                                                                                                    |                                                                                                    |                               |
|                                                                                                    |                                                                                                    |                               |

6. Click on "Table Builder".

| Ter nitipizar                                                          | schniessp100072.state.me.us/missouri/servlet;@utaQueryWizerdServlet 🚥 🕏 🏠 🔍 Search                                                                                                    | Ŧ                                    |
|------------------------------------------------------------------------|----------------------------------------------------------------------------------------------------|--------------------------------------|
| ESSENCE - Missouri<br>Data Query<br>nt myAleris myESBICE EventList* Dv | ervien Portal Spory Portal Stat Table   Hay Portal Bookmarks Garry Hanager Goda Quality * Region Hanager   Hare *                                                                                                    | Edit Parke (La<br>Boolmark Tanu<br>V |
| Overry Wizard                                                          |                                                                                                    |                                      |
| Datasource: Time R                                                     | esolution: Detector: As Percent Quenc: Start Date: End Date:                                                                                                    |                                      |
| ER Data by Patient Location 🚿 Week                                     | y w EWMA.1.2 w ChiefComplantSubSync # 8 w 8                                                                                                    |                                      |
|                                                                        | 2018 💌 2018 💌                                                                                                    |                                      |
| Available Query Fields                                                 | ChiefComplaintSubSyndromes                                                                                                    | Selected Query Fields                |
| BR. Data by Patient Location                                           | Seect Holp                                                                                                    | Geography System 📝                   |
| E Region                                                               | Search Simp Aug/ Dear To OneCompletSchSphotnes                                                                                                    | Medical Grouping System 2            |
| 3 Fadity                                                               |                                                                                                    |                                      |
| E Pacity Location                                                      | Available Selecter                                                                                                    |                                      |
| Public Health Region By Patient L                                      | Headathe                                                                                                    |                                      |
| Public Health Region By Hospital L.                                    | Herraterress 🔶                                                                                                    |                                      |
| 😑 🔁 Medical Grouping System                                            | Hemophyse +                                                                                                    |                                      |
| ChiefComplaintSubSyndromes                                             | Hepatts                                                                                                    |                                      |
| Syndrome                                                               | exponencian at a second second s |                                      |
| 3 ChiefComplaints                                                      | InducedFetaDeath -                                                                                                    |                                      |
| Age Group                                                              | (ALL)                                                                                                    |                                      |
| CDC 11 Reporting Age Group                                             | Sect. (rep)                                                                                                    |                                      |
| Ten Year Age Group                                                     |                                                                                                    |                                      |
| Distribute Age Group                                                   |                                                                                                    |                                      |
| Age Range                                                              |                                                                                                    |                                      |
| 21 Sex                                                                 |                                                                                                    |                                      |
| 20 Para                                                                |                                                                                                    |                                      |
| C Charles                                                              |                                                                                                    |                                      |
| Bernety                                                                | Table Bulder Time Series Data Details Graph Bulder Overview Adv.Qvy Reset                                                                                                    |                                      |
|                                                                        |                                                                                                    |                                      |

7. Go to "Selected Column Field" and select "Public Health Region By Patient Location", and select "Week" in "Available Fields".

| ESSENCE - Missouri Table Bull X +                                           |                                             |                                                                                                    | Street working                                                                                                    |                      | _                                     | - 0 - ×                                                           |
|-----------------------------------------------------------------------------|---------------------------------------------|----------------------------------------------------------------------------------------------------|----------------------------------------------------------------------------------------------------|----------------------|---------------------------------------|-------------------------------------------------------------------|
| (←) → @ @                                                                   | A https://sdvhiessp100072.state.me.us       | /missouri/servlet/Table8uilder?year=al8iendDate=24Fe                                                                                                    | b2018&percentParam=medicalGrouping&p                                                                                                    | geograp 🗉 🚥 😨 🏠 🔍 Se | arch                                  | ± II\ © ≡                                                         |
| ESSENCE - Mis<br>Table Builder                                              | souri                                       |                                                                                                    |                                                                                                    |                      | Scolinget Kana<br>To Converts Availab | Edd Profile I Locout Own Liu<br>Bookmark Page<br>• Add to Convent |
| Home AlertList myAlerts myESSENCE                                           | Event List * Overview Portal Query Portal 1 | tat Table Map Portal Bookmarks Query Manager Dat                                                                                                    | a Quality * Report Hasager Hore *                                                                                                    |                      |                                       |                                                                   |
| Description Query Options Configuration Options Table Configuration Options |                                             | Selected Calum Field:<br>Available Field<br>Folds<br>Refer Lassation<br>Refer Lassation                                                                                                    | Repon •<br>Repon<br>Folity<br>Folity Locition                                                                                                    |                      |                                       |                                                                   |
|                                                                             |                                             | Public Health Region by Pate<br>Public Health Region by Hosp<br>OxefComplaintSubSyndrome                                                                                                    | Public Health Region By Patient Location<br>Public Health Region By Hospital Location                                                                                                    | <b></b>              |                                       |                                                                   |
|                                                                             |                                             | Ordense de la conservación de la conservación de la | vicio Handin Ngon yn Yodofd Laddoni<br>Orderlongenis Schordromes<br>Age Group<br>Cld El Reporting Age Group<br>Ter Hars Age Group<br>Derbola Age Group<br>Derbola Age Group<br>Derbola Age Group<br>Derbola Age Group<br>Derbola Age Group<br>Derbola Age Group<br>Derbola Age Group<br>Derbola Age Group<br>Derbola Chargery<br>Deoston Chargery<br>Deoston Chargery<br>Deoston Chargery<br>Cl and DO Chargery<br>Facility Type<br>Week | up<br>Boon           |                                       |                                                                   |
|                                                                             |                                             |                                                                                                    | Questions of Problems?                                                                                                    |                      |                                       |                                                                   |
|                                                                             |                                             |                                                                                                    |                                                                                                    |                      |                                       |                                                                   |
| 🕘 👸 🗿 📀                                                                     | 🌍 🍹 🔮 🖤                                     | 🥳 🖺 🔁                                                                                                    |                                                                                                    |                      |                                       | • 10 ( 1003 AM 3/2/2018                                           |

| ESSENCE - Missouri Table Buli X                                                      | territory (second                                                                                                    |                                                                                                    |                  |                                                                                                    |
|--------------------------------------------------------------------------------------|----------------------------------------------------------------------------------------------------|----------------------------------------------------------------------------------------------------|------------------|----------------------------------------------------------------------------------------------------|
| € → C @                                                                              | the set of the set of the se | 4Feb20188tpercentParam=medicalGrouping8tgeogra                                                                                                    | 🖸 🚥 🗑 🏠 🔍 Search | ± IN © ≡                                                                                             |
| ESSENCE - M                                                                          | sauri                                                                                                    |                                                                                                    |                  | Editional (Honora Consult)<br>Acciment Name - Rockmark Page.<br>No Connect Auslable - Add to Connect |
| Home Alert List myAlerts myESSEN                                                     | E Event List * Overview Portal Query Portal Stat Table Hap Portal Bookmarks Query Hanager                                                                                                    | Data Quality * Report Hanager Hore *                                                                                                    |                  |                                                                                                    |
| Desproten<br>Desproten<br>Codey states<br>Desprotent<br>Tritte Configuration Options | Select Callword<br>Autor<br>Provide<br>Call Selection<br>Call<br>Callword<br>Call Selection<br>Call<br>Call<br>Call<br>Call<br>Call<br>Call<br>Call<br>Cal                                                                                                    | All "Allored" Reports Heinert Lasson -<br>Their Second Saw Heiner<br>Their Second Saw Heiner<br>Their Lasson -<br>at Table Queues dar Lasson<br>Their Lasson Say Falsent Lasson<br>Their Lasson Say Falsent Lasson<br>Their Lasson Say Falsent Lasson |                  |                                                                                                    |
|                                                                                      |                                                                                                    | Questions or Problems?                                                                                                    |                  |                                                                                                    |
|                                                                                      |                                                                                                    |                                                                                                    |                  |                                                                                                    |
| 1 C 1 0                                                                              | O J 🔄 👩 🐨 🏹 🏠 📴 😜                                                                                                    |                                                                                                    |                  | - ℃ € 1007 AM                                                                                        |

8. Click on "Create Table", look for the weekly percentage under "MO", and relevant district weekly percentages.

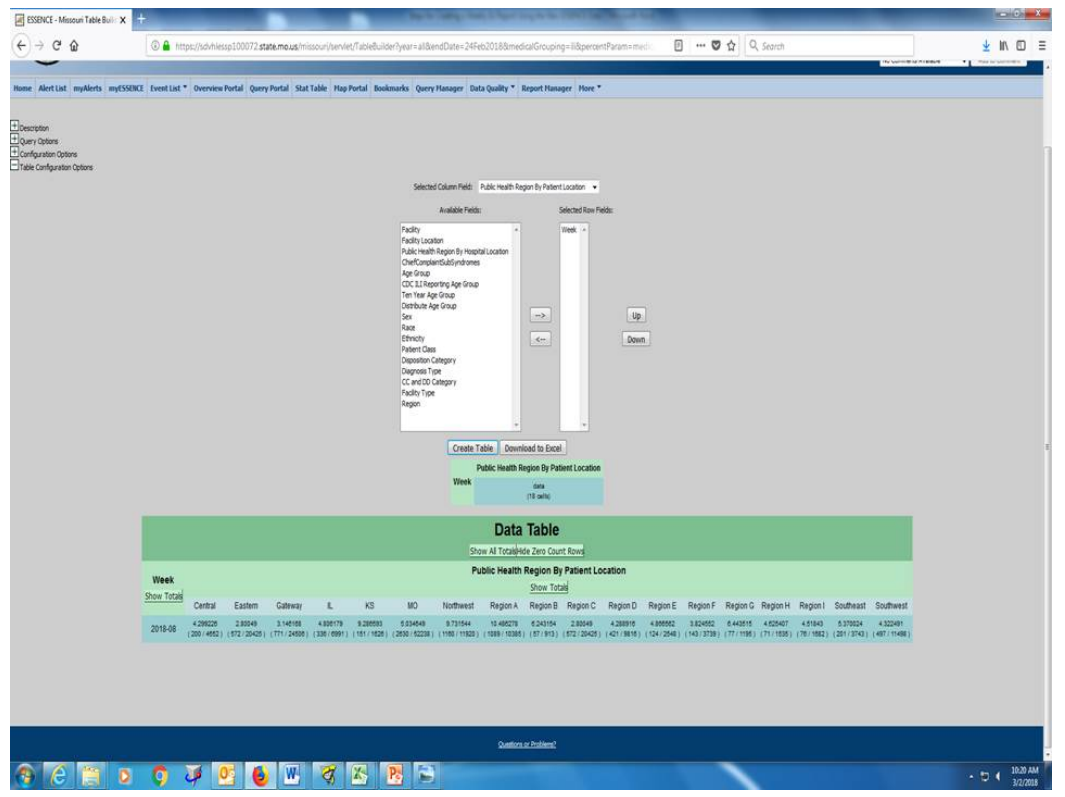

Deselect "Week" and select "CDC ILI Reporting Age Group" or "Age Group".
 Click on "Create Table", look for relevant district/age group percentages.

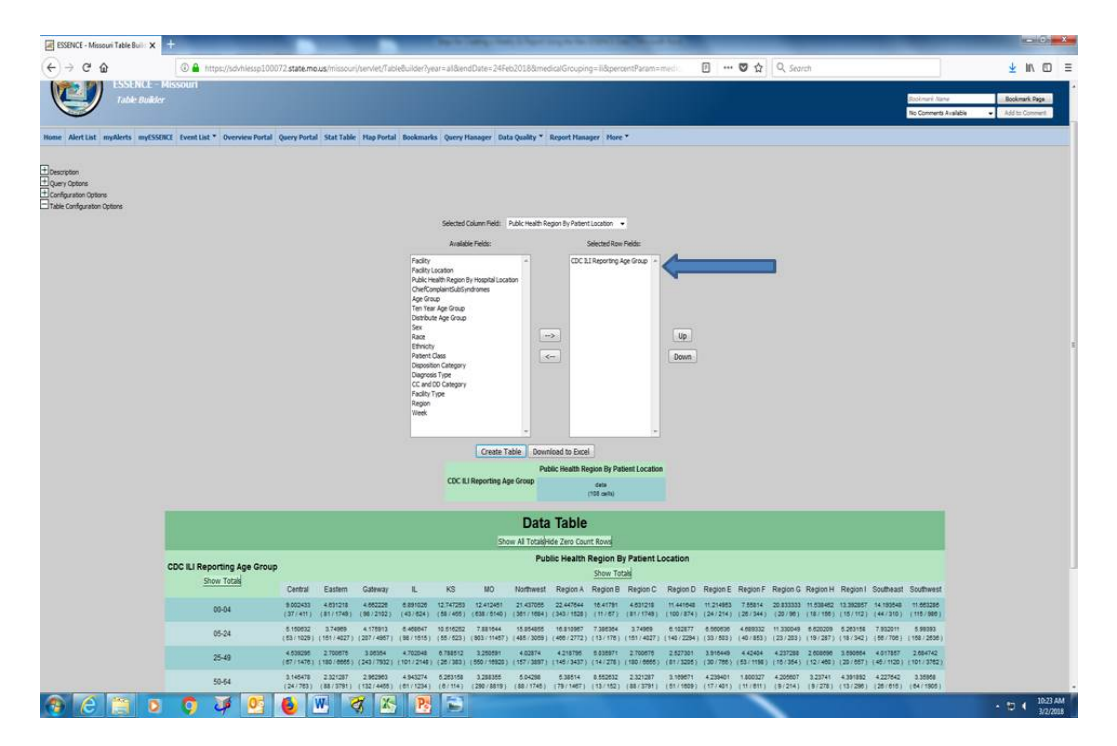